# Einrichten einer FTP-Verbindung mit WinSCP

WinSCP ist kostenfrei auf dem Download-Server.

## Inhaltsverzeichnis

- 1 Verbinden mit dem Unix Homeverzeichnis oder dem Webspeicher
- 2 Verbinden mit Ihrem persönlichen Ordner (Laufwerk I:)
- 3 Verbinden mit Laufwerk R: (LEHRE)

## Verbinden mit dem Unix Homeverzeichnis oder dem Webspeicher

| WinSCP Anmeldung                                        |                                                                       | ? ×                                               |
|---------------------------------------------------------|-----------------------------------------------------------------------|---------------------------------------------------|
| Sitzung<br>gesp. Sitzungen<br>Umgebung<br>Verzeichnisse | Sitzung<br><u>R</u> echnemame<br>1) Itp-home.hs-mittweida.de          | Port <u>n</u> ummer                               |
| SSH<br>Einstellungen                                    | Benutzemame     Kennwort     mustema     Datei mit privatem Schlüssel |                                                   |
|                                                         | Protokoll <u>Datei Protokoll</u>                                      | ube SCP <u>R</u> ückgriff<br>Farbe <u>w</u> ählen |
| Expertenmodus                                           |                                                                       |                                                   |
| <u>Ü</u> ber Lang                                       | uages Anmelden Spo                                                    | eichem Schließen                                  |

| Sitzung<br>gesp. Sitzungen<br>Protokollierung<br>Umgebung | Protokolloptionen<br>SFTP Ser <u>v</u> er:<br>Bevorzugte SFTP Version                                          | Standard -                                                                        |
|-----------------------------------------------------------|----------------------------------------------------------------------------------------------------|-----------------------------------------------------------------------------------|
| Verbindung<br>                                            | Erkennung von bekannten Feh<br><u>U</u> mgekehrte Reihenfolge v. Sy<br><u>F</u> alschinterpretation von Dateiz | lem bei SFTP Servem<br>mlink-Kommando Arg. Auto ▼<br>zeitstempeln vor 1970 Auto ▼ |
| Expertenmodus                                             | uages Anmelden                                                                                                 | 5<br>Speichem Schließen                                                           |

Nach dem Start von WinSCP öffnet sich automatisch direkt das Anmeldungsfenster. Beim Feld (1) tragen Sie die gewünschten Serveradresse ein, d.h.

ftp-home.hs-mittweida.de - Für Zugriff auf Ihr Unix Homeverzeichnis
ftp-www.hs-mittweida.de - Für Zugriff auf Ihren Webspeicher

Tragen Sie bei Feld (2) Ihren Login und bei Feld (3) das zugehörige Kennwort ein. Vergewissern Sie sich, dass beim "Übertragungsprotokoll (4) "SFTP" gewählt ist.

Danach wählen Sie "Expertenmodus" und "SFTP" und stellen die SFTP-Version auf "4" ein. Anschließend bestätigen Sie Ihre Eingabe mit dem Button "Speichern" (5).

Hinweis: Es ist auch möglich "FTP" mit "SSL/TLS implizites Verschlüsslung" als Protokoll (4) zu wählen.

| Sitzung speichern als     |               | ? X   |
|---------------------------|---------------|-------|
| Sitzung speichem als:     |               |       |
| musterma@ftp-home.hs-mitt | weida.de      | -     |
| Passwort speichern (nic   | ht empfohlen) |       |
| ОК                        | Abbrechen     | Hilfe |
|                           |               |       |

Optional: Sie können einen beliebigen Namen im Textfeld eingeben.

**Optional:** Sie können den Haken bei "Kennwort speichern" setzen. **WICHTIG:** Es kann ein Sicherheitsrisiko darstellen Kennwörter zu speichern! Das erscheinende Fenster mit "OK" bestätigen.

| WinSCP Anmeldung                                                                |                                   | 8 x                                                                                                    |
|---------------------------------------------------------------------------------|-----------------------------------|----------------------------------------------------------------------------------------------------|
| Sitzung<br>gesp. Sitzungen<br>Umgebung<br>Verzeichnisse<br>SSH<br>Einstellungen | musterma@ftp-home.hs-mittweida.de | Neu         Bearbeiten         Löschen         Umbenennen         Neuer Ordner         Als Standard         Sitzungssymbol |
| Expertenmodus                                                                   | 7                                 | Hilfsfunktionen                                                                                                    |
| <u>Ü</u> ber Languag                                                            | es Anmelden Speichem              | Schließen                                                                                                    |

In der Liste (6) wählt man den gewünschten Server aus und anschließend betätigt man den Button "Anmelden" (7).

| Warnung |                                                                                                    |  |  |
|---------|----------------------------------------------------------------------------------------------------|--|--|
| *       | Der Rechnerschlüssel des Servers wurde nicht im Speicher gefunden. Es gibt keine Garantie, das der Server wirklich der Rechner ist, mit dem Sie sich verbinden wolten. Der rsa2<br>Schlüssel-Fingerabdruck des Servers lautet: sch-rsa 2048 95 ba:4f:54:27:2b:11:30:db:dc:8b:0e:a8:55:92:a5<br>Wenn Sie diesem Rechner trauen, drücken Sie Ja. Um fortzufahren, ohne den Rechnerschlüssel im Speicher abzulegen, drücken Sie Nein. Um die Verbindung abzubrechen,<br>drücken Sie Abbrechen. |  |  |
|         | Soll die Verbindung fortgesetzt und der Rechnerschlüssel im Speicher abgelegt werden?                                                                                                    |  |  |
|         | Ja <u>N</u> ein Abbrechen Schlüssel <u>k</u> opieren <u>H</u> ife                                                                                                    |  |  |

Eventuell erscheint anschließend das folgende Warnungsfenster.

Dieses sollte mit Druck auf den Button "Ja" verschwinden. Falls Sie das Kennwort wie empfohlen nicht gespeichert haben dann erscheint noch das folgende Fenster.

| Passwort - muster              | ma@ftp-home.hs-mittweida.de     | ſ |
|--------------------------------|---------------------------------|---|
| Suche nach entfemtem Rechner   |                                 |   |
| Verbinde mit entfemtem Rechner |                                 |   |
| Authentifiziere                |                                 | l |
| Passwort: 8                    | 9<br>OK Abbrechen <u>H</u> ilfe |   |

Geben Sie im Feld (8) Ihr Kennwort ein und bestätigen Sie anschließend mit dem Button "OK" (9). Nun sollten Sie erfolgreich verbunden sein.

## Verbinden mit Ihrem persönlichen Ordner (Laufwerk I:)

Der Zugriff über FTP ist nicht mehr möglich. Der Zugriff erfolgt nun wie im Artikel Externer\_Zugriff\_auf\_Verzeichnisse beschrieben.

#### Verbinden mit Laufwerk R: (LEHRE)

Der Zugriff über FTP ist nicht mehr möglich. Der Zugriff erfolgt nun wie im Artikel Externer\_Zugriff\_auf\_Verzeichnisse beschrieben.